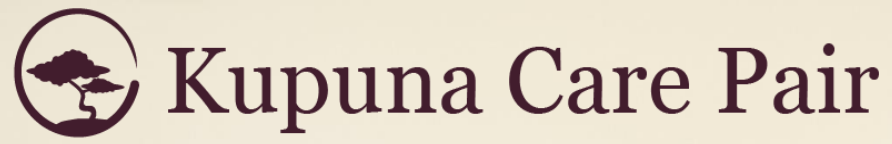

Helping families to sail above the silver tsunami

# **User Guide for ARCHs**

Version 1.2 12.2021

#### Welcome to Kupuna Care Pair!

Thank you for joining our online community of care homes! It's my goal that the marketplace will help to fill your vacancies (and mine) more quickly and cheaply than we do with the status quo.

Filling vacancies with a website is not a new idea. Many referral agencies have tried and failed, because they wanted to control the flow of information & communication in order to protect their commissions. But families are smart, and they can detect when something feels incomplete or hidden from them.

We are different. Kupuna Care Pair returns the power of marketing back to you. You get to control your own story, and communicate with families directly. And unlike referral agencies, our fees are a reasonable fraction of their prices.

We want to give a special thanks to Wannette Gaylord, John McDermott, XLR8HI, Stephanie Hsu, Alita Charron, Helen Nakano, Norine Wong, Sudokrew, and the countless care facilities, social workers, and families who have influenced and supported our development.

We launched the marketplace in November 2021, and we are constantly working to improve it. If there are any problems or features that you wish to see, please get in touch!

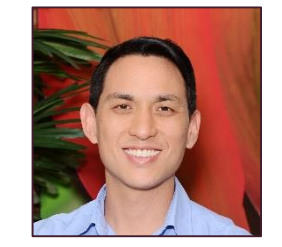

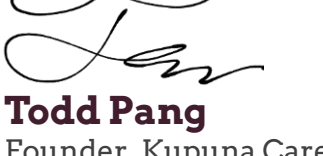

Founder, Kupuna Care Pair President, Caring Manoa

## Kupuna Care Pair User Guide for ARCHs

| ТОРІС                                                   | PAGE |
|---------------------------------------------------------|------|
| Why Sign Up with Kupuna Care Pair?                      |      |
| Great Price, Even Better Value                          | 4    |
| The role of Outside Help for Your Sales                 | 5    |
| Getting Started on the Marketplace                      |      |
| Creating a Basic User Account                           | 7    |
| Navigating the Listings Menu                            | 8    |
| Creating Your Home's Listing Page                       | 9    |
| Finalize Your Listing                                   | 12   |
| Account Menu Bar                                        | 13   |
| Prospective resident booking "flow"                     | 14   |
| Find Your Next Resident on the Marketplace *NEW*        |      |
| Searching for a Prospective Resident                    | 16   |
| Prospective Resident Listing in Detail                  | 17   |
| Tips on Attracting People to Your Care Home             |      |
| Using Photos                                            | 19   |
| Emphasize Feelings, Not Features                        | 20   |
| Stand Out From Others                                   | 21   |
| Special Promotion: Discounted Placement Fees for a Year | 22   |
| How to Invite New Members                               | 23   |

#### **Great Price, Even Better Value**

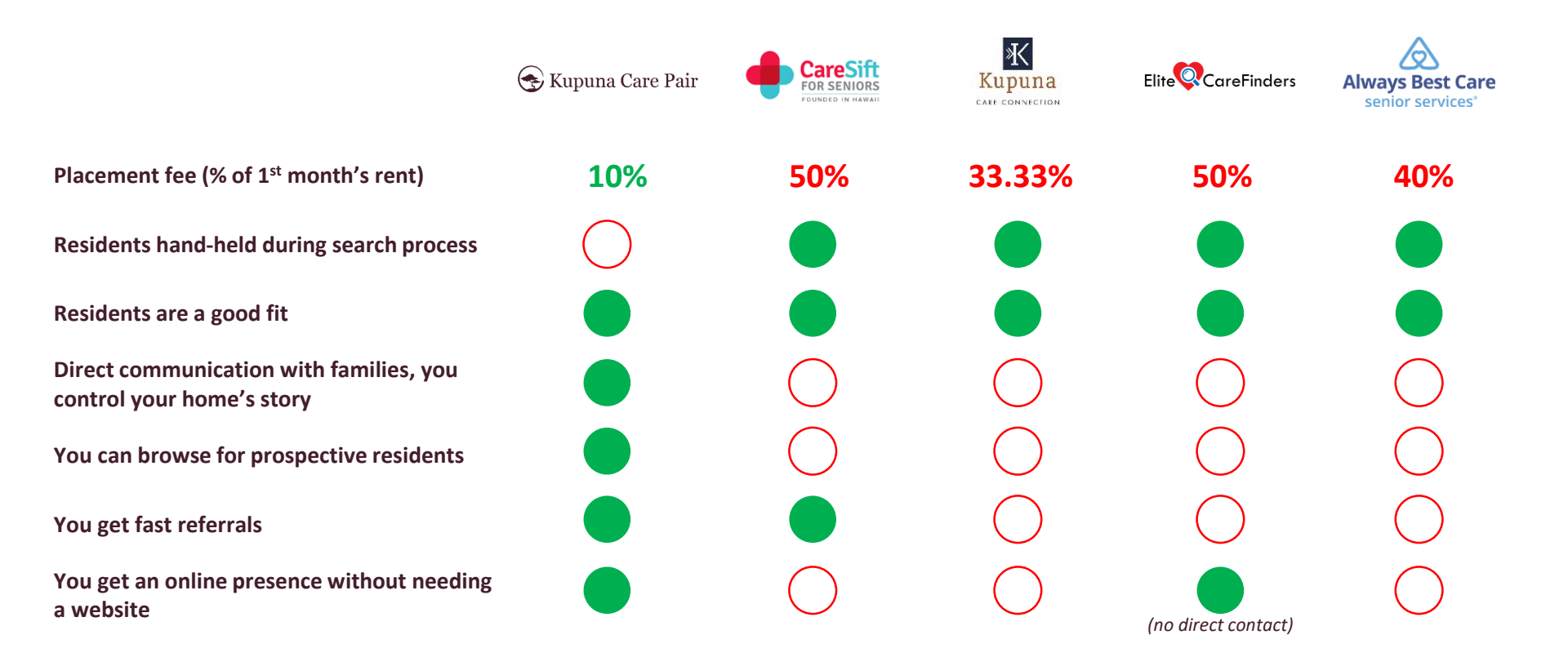

We cut out the agencies that block the flow of information. We can quickly get you more leads, and families come to you directly. Social Workers also post listings of prospective residents for you to consider.

### The Role of Outside Help for Your Sales

Looking at a Resident's Typical Journey Toward Admission

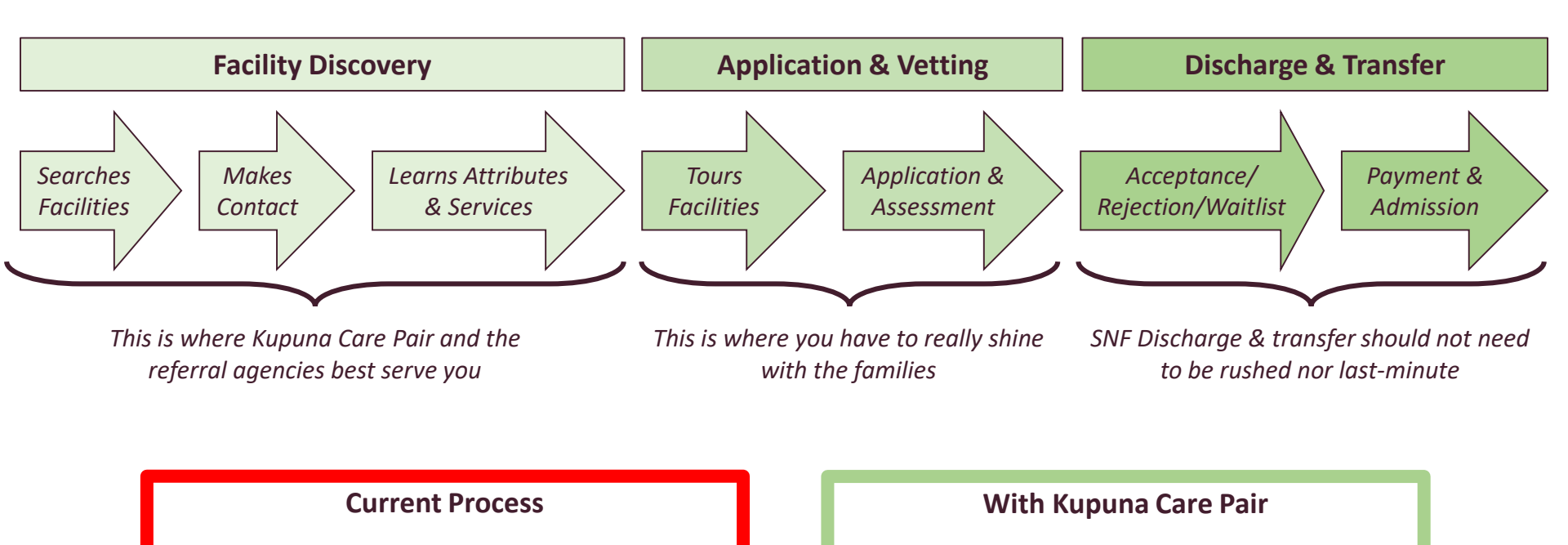

- Families blindly call all care homes
- Discovering info takes long, repeated on every call
- Families overwhelmed, turn to referral agencies

- Families find you based on search criteria
- Families understand your home before calling
- Families feel confident, contact you directly

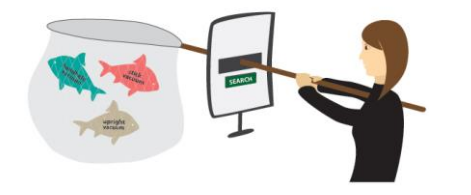

Even the referral agencies suffer from the same problems of the current process as families & social workers. Kupuna Care Pair benefits **everyone**, even the referral agencies! Getting Started on the Marketplace

#### **Creating a Basic User Account**

#### Before creating your home's page, you must create a basic account first

|                                                                                                    | Please create a free account to access the Kupuna Care Pair            |
|----------------------------------------------------------------------------------------------------|------------------------------------------------------------------------|
| Charles to be a state of the state of the st | marketplace. Mahalo!                                                   |
| Step 1: go to <u>https://marketplace.kupunacarepair.con</u>                                                                                                    | 2 Email address                                                        |
| and sign up for a free account.                                                                                                    | owner@alohacarehome.com                                                |
| Helping families to sail the silver tsunami                                                                                                    | First name                                                             |
|                                                                                                    | Jane                                                                   |
| Sign up                                                                                                    | Last name                                                              |
|                                                                                                    | Doe                                                                    |
| You need to sign up before you can view the content.                                                                                                    | Password                                                               |
| Hume ContactUs About 🕈 😨                                                                                                    |                                                                        |
|                                                                                                    | Confirm password                                                       |
| φλ02 Minghts reserved.                                                                                                    |                                                                        |
|                                                                                                    | I accept the Terms of use and Privacy policy                           |
|                                                                                                    | ✓ I agree to receive occasional emails from the Kupuna                 |
|                                                                                                    | Care Pair team and understand that I can change my<br>mind at any time |
| 🕤 Kupuna Care Pair                                                                                                    | Create account                                                         |
|                                                                                                    |                                                                        |
| ioin Kupuna Care Pair!                                                                                                    | Step 2: enter your information, create a                               |
| ,                                                                                                    | password, and agree to the terms &                                     |
| Confirm your email address to complete your Kupuna Care Pair<br>account. It's easy - just click the button below!                                                                                                    | privacy policy, then create account.                                   |
|                                                                                                    |                                                                        |
| → Confirm email address                                                                                                    |                                                                        |
|                                                                                                    |                                                                        |
| Can't click the button? Here's the link for your convenience:<br>https://marketplace.kupunacarepair.com/en/people<br>/confirmation2confirmation_tokon=NM6/QRBVx56xQRbAcker26/2PD8ref=empil                                                                                                    |                                                                        |
|                                                                                                    | Once you confirm your email address, you will                          |
| <b>Sten 3:</b> check your email for a message                                                                                                    | be redirected to the marketplace listings page.                        |
| Jiep J. Check your chiun jor a message                                                                                                    |                                                                        |

to confirm your address.

### Navigating the Listings Menu

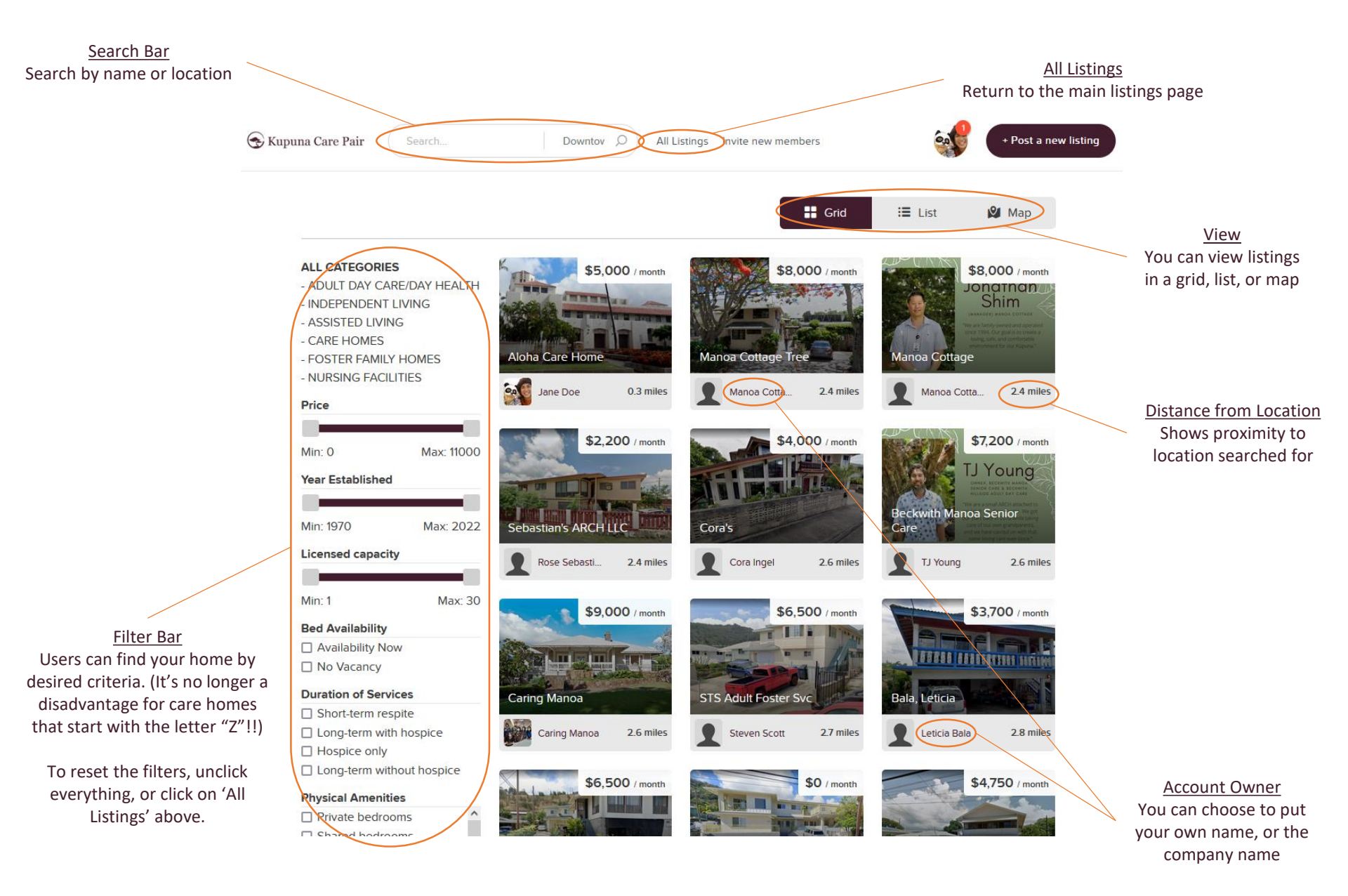

**Creating Your Home's Listing Page** 

Your home will have its own page (called a "Listing") much like a Facebook profile. If you have multiple homes, <u>please complete a listing for each home</u>.

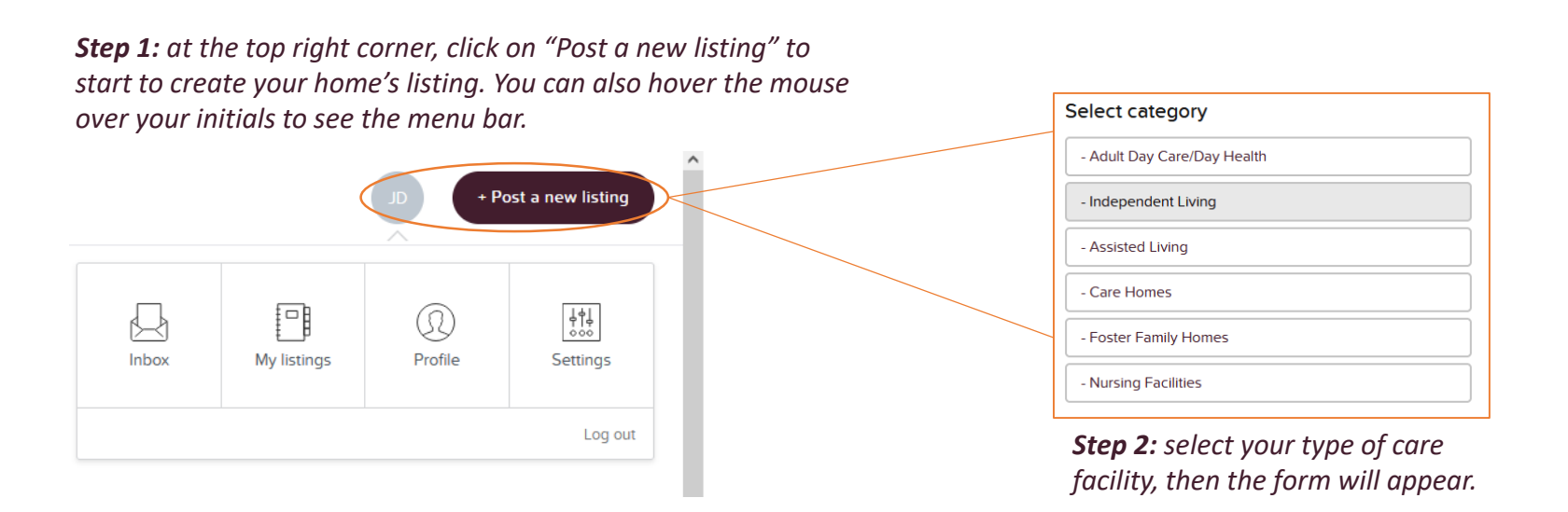

#### Fill out as much information as possible. You can always edit your listing as information changes

| Listing title*                                                                                                    |                                            | Complete a separate listing for <u>each</u> licensed home. Fill out the form honestly. Incorrect info will only burt your reputation once people discover it. |                                                                                           |  |  |  |
|----------------------------------------------------------------------------------------------------|--------------------------------------------|----------------------------------------------------------------------------------------------------|-------------------------------------------------------------------------------------------|--|--|--|
| Price                                                                                                    |                                            | only nare your repu                                                                                                    |                                                                                           |  |  |  |
| 0                                                                                                    | \$ per month                               | • Listing title:                                                                                                    | - Please add your home's <u>licensed</u> name as OHCA shows it                            |  |  |  |
| Detailed description Vou can format your description using Markdown. If your description contains YouTube links, the videos will be shown below the description. |                                            | • Price:                                                                                                    | - Your minimum base rate. If you do not want to disclose it, put "\$0"                    |  |  |  |
|                                                                                                    |                                            | • Description:                                                                                                    | - Say something that will attract people to your home!                                    |  |  |  |
|                                                                                                    |                                            | • Capacity:                                                                                                    | - (if you have multiple homes, this is for that specific location, not total for all home |  |  |  |
|                                                                                                    |                                            | • Availability:                                                                                                    | - <b>Very</b> important! If you have vacancy, select "Availability Now"                   |  |  |  |
| Year Established*                                                                                                    |                                            | • Duration:                                                                                                    | - Check all that apply<br>- (Fire alarm not the same as smoke detectors)                  |  |  |  |
|                                                                                                    |                                            | • Amenities:                                                                                                    |                                                                                           |  |  |  |
| Licensed car                                                                                                    | pacity*                                    | Staff Ratio:                                                                                                    | - If you do not want to disclose this, put "N/A"                                          |  |  |  |
|                                                                                                    |                                            | Languages:                                                                                                    | - Only select ones that you can have at least basic conversations                         |  |  |  |
| License Num                                                                                                    | ıber*                                      | • Payment type:                                                                                                    | - Even if you check a box, you can still reject those payment types at any time           |  |  |  |
|                                                                                                    |                                            | • Location:                                                                                                    | - Your home's full address so people can find it with a location search. If you don't     |  |  |  |
| Bed Availabi                                                                                                    | lity*                                      |                                                                                                    | want to list the home's address, put the address of your office or contact location       |  |  |  |
| Select one                                                                                                    | <u> </u>                                   | Images:                                                                                                    | - Photos of your home, your staff, food, activities, and anything else. Make              |  |  |  |
| Duration of S                                                                                                    | Services*                                  |                                                                                                    | sure to save these photos for the future                                                  |  |  |  |
| Short-terr                                                                                                    | m respite 🗌 Hospice only                   |                                                                                                    |                                                                                           |  |  |  |
| Long-tern                                                                                                    | n with hospice   Long-term without hospice | Once you finish, click "Submit for review" and we will follow up to:                                                                                          |                                                                                           |  |  |  |
| Physical Ame                                                                                                    | enities*                                   | 1. Make sure you're an actual licensed care home                                                                                                    |                                                                                           |  |  |  |
| Private be                                                                                                    | edrooms 🗌 Internet/WiFi                    | 2. Send you our services agreement to review and sign                                                                                                    |                                                                                           |  |  |  |
|                                                                                                    |                                            | - 3. Double-                                                                                                    | check for errors                                                                          |  |  |  |

All listings on Kupuna Care Pair will be reviewed before publishing. Once your listing has been approved, you will be notified by email and it will be visible to all.

#### If there's other info that you think we should include about homes, please let us know!

#### After you submit the form, you will be redirected to your listing's page

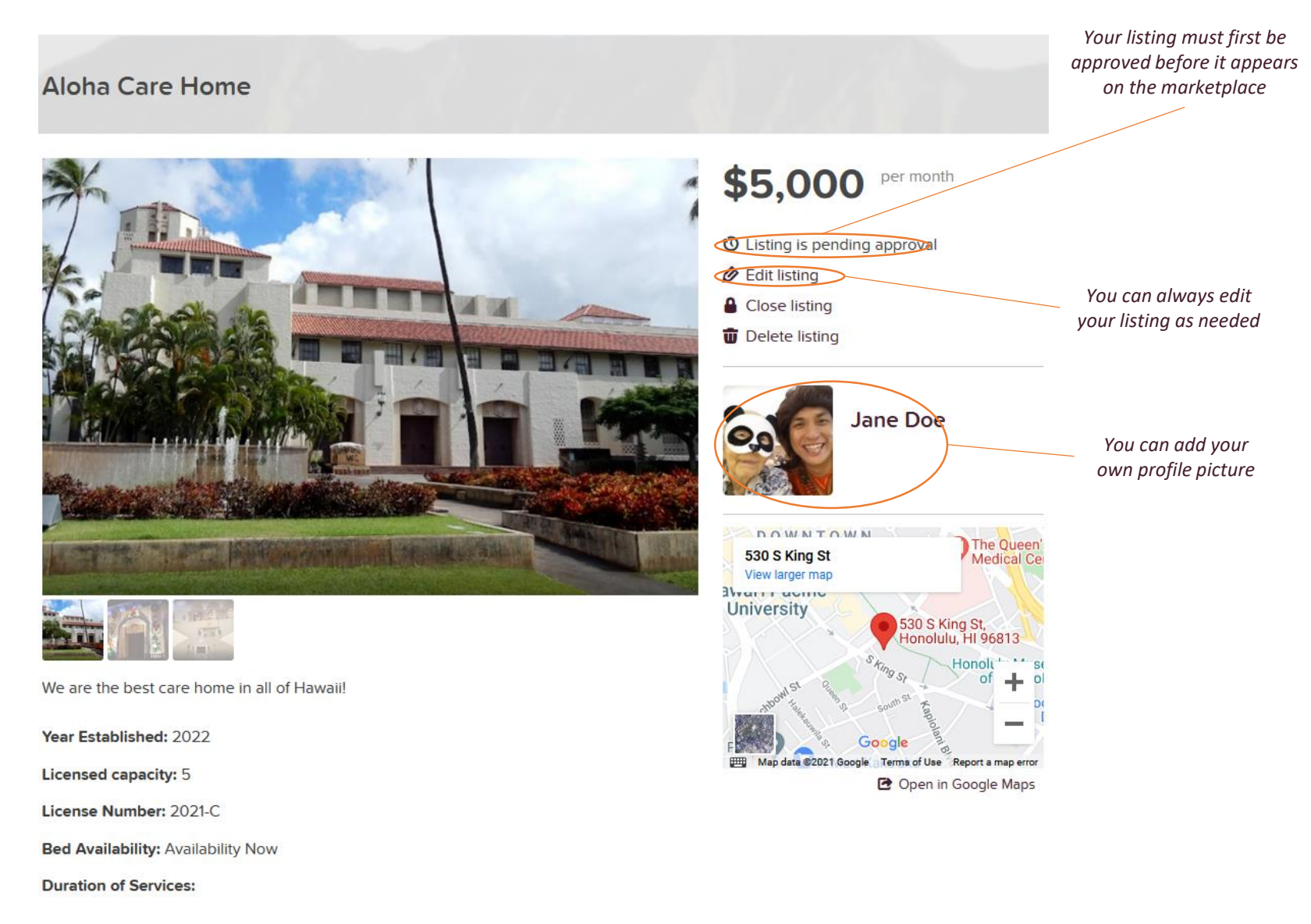

At this point you can create additional listings for multiple homes

### **Finalize Your Listing**

Before your listing goes "live," you must sign our Service Agreement

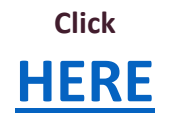

#### to e-sign our Service Agreement

Once you sign, we will review within 24 hours and your listing will be live and ready to accept prospective families

#### Account Menu Bar

Change your settings and communicate with prospective residents' families

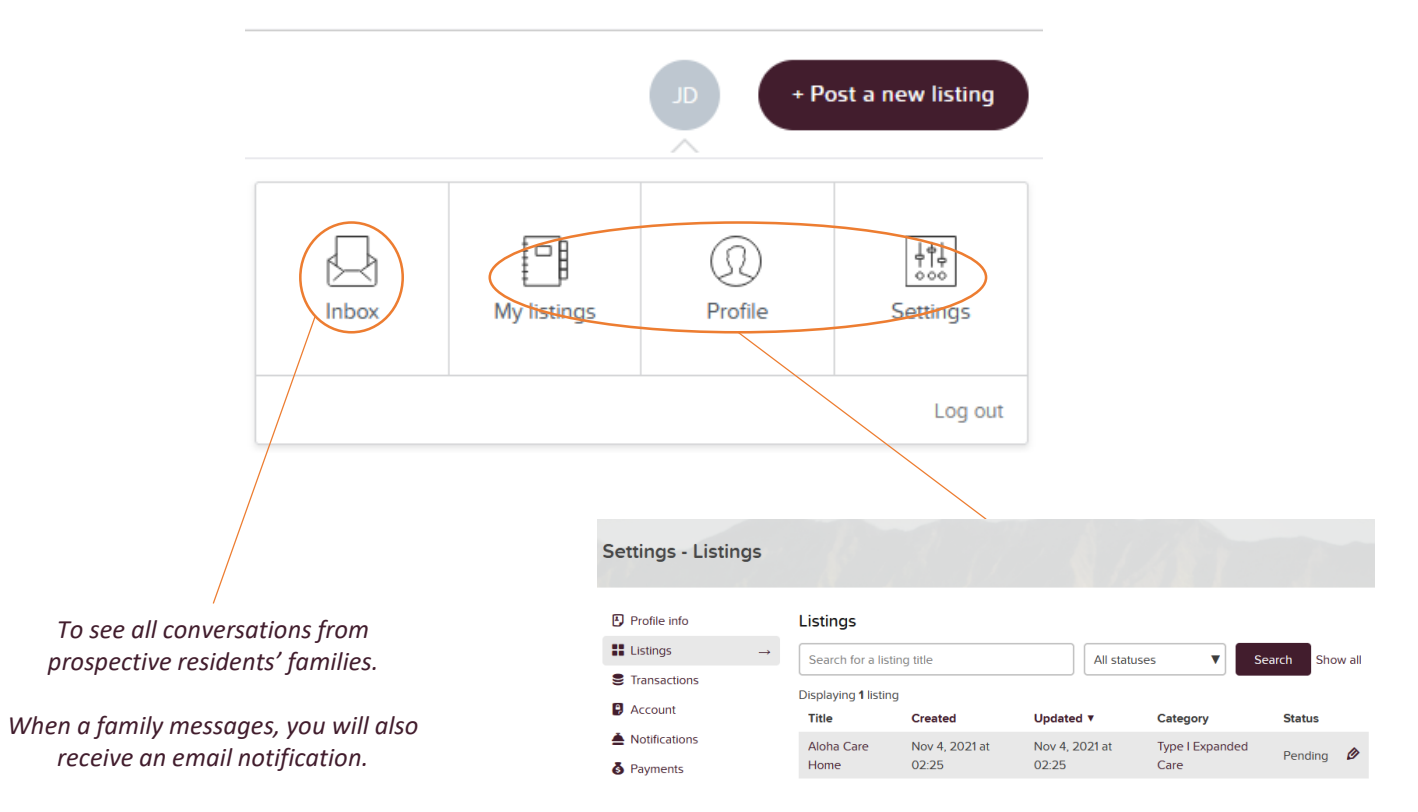

*View your care home(s) and their posting status; change your settings.* 

### **Resident Booking Flow**

How a family uses the marketplace

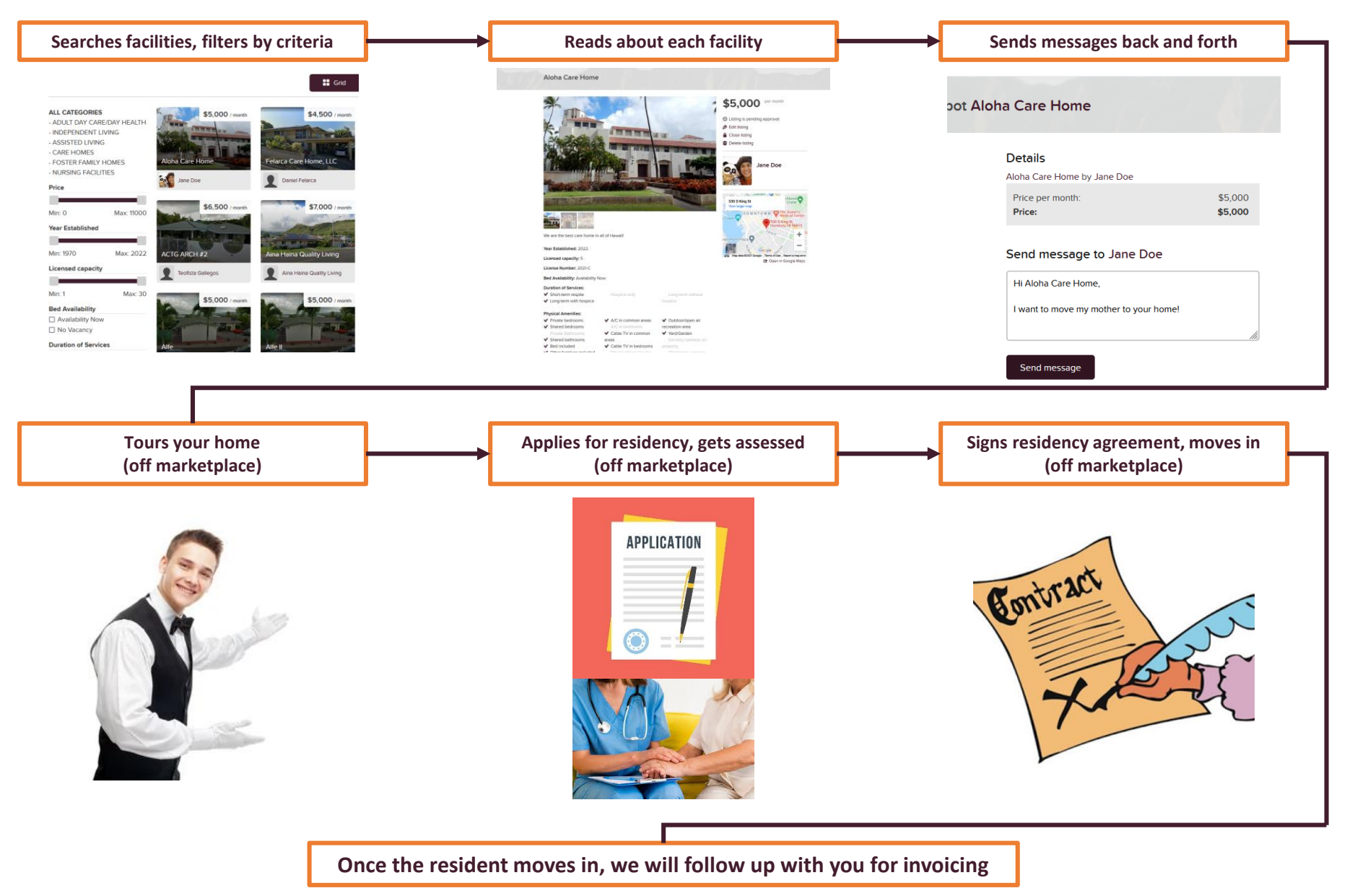

Find Your Next Resident on the Marketplace

#### **Searching for a Prospective Resident**

Social Workers and families can post 'Seeking Care' listings

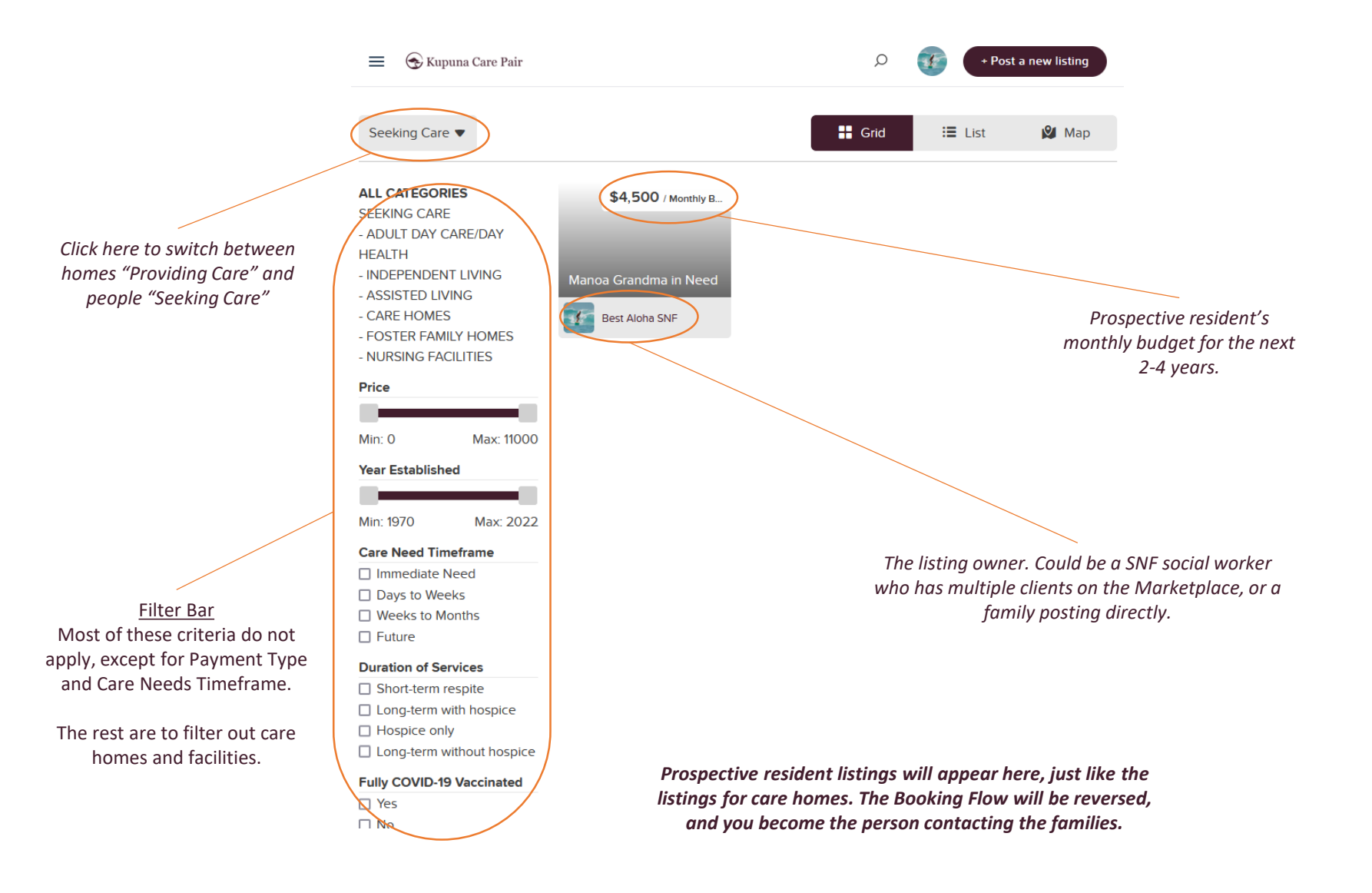

### **Prospective Resident Listing in Detail**

#### You can review the prospective resident's information and reach out to the person in charge

|                                                                                 | Manoa Grandma in Need                                                                                                    |                   |                                                   |                                               |                                  | Click the number of months of<br>vacancy you have available when<br>notifying this person. If it is long-<br>term, you can list "60" (5 years) |  |
|---------------------------------------------------------------------------------|----------------------------------------------------------------------------------------------------|-------------------|---------------------------------------------------|-----------------------------------------------|----------------------------------|----------------------------------------------------------------------------------------------------|--|
|                                                                                 | ✓ Listing updated successfull                                                                                                  | у                 |                                                   |                                               |                                  |                                                                                                    |  |
|                                                                                 | 87 y/o female, Parkinson's, CHF, unsteady gait, self-feeding, dysphagia, minced diet, 90lbs, early-stage dementia oriented 2x. |                   |                                                   | \$4,500 per m<br>budg                         | no personal<br>jet (next 2-4yrs) |                                                                                                    |  |
|                                                                                 | Duration of Services:                                                                                                    |                   |                                                   | Month's of vacancy availab                    |                                  |                                                                                                    |  |
|                                                                                 | Short-term respite  Long-term with hospice                                                                                     | Hospice only      | <ul> <li>Long-term without<br/>hospice</li> </ul> | Contact this F                                | Family                           |                                                                                                    |  |
|                                                                                 | Current Living/Care Arrangeme                                                                                                  | nt: Home with son |                                                   | A Edit listing                                |                                  |                                                                                                    |  |
|                                                                                 | Fully COVID-19 Vaccinated:                                                                                                    |                   |                                                   | Class listing                                 |                                  |                                                                                                    |  |
|                                                                                 | ✓ Yes                                                                                                    | No                |                                                   | Close listing                                 |                                  |                                                                                                    |  |
|                                                                                 |                                                                                                    |                   |                                                   | To Delete listing                             |                                  |                                                                                                    |  |
|                                                                                 | Required Language: English                                                                                                    |                   |                                                   | 🛉 Move to top of homepag                      | ge                               |                                                                                                    |  |
|                                                                                 | Payment Type:                                                                                                    |                   |                                                   | Show in the next newsle                       | atter                            |                                                                                                    |  |
|                                                                                 | ✓ Out of pocket                                                                                                    | Medicare          | VA                                                | 2                                             |                                  | Click to contact the person                                                                                                    |  |
|                                                                                 | LTC Insurance                                                                                                    | Medicaid          | SSI                                               | Best A                                        | loha SNF                         | representing this prospective                                                                                                    |  |
|                                                                                 | Care Need Timeframe:                                                                                                    |                   |                                                   | 1                                             |                                  |                                                                                                    |  |
|                                                                                 | <ul> <li>Immediate Need</li> <li>Days to Weeks</li> </ul>                                                                      | Weeks to Months   | Future                                            |                                               | Contact                          | booking flow.                                                                                                    |  |
|                                                                                 | Last Update: Dec 1, 2021                                                                                                    |                   |                                                   | Manoa<br>View larger map                      | Aaunawili                        |                                                                                                    |  |
| The listing owner must close<br>the listing once he/she has<br>found placement. |                                                                                                    |                   |                                                   | Bishop Museum<br>Honolulu<br>WAIKIK<br>Goodle | Waimānalo<br>Wi                  |                                                                                                    |  |
|                                                                                 |                                                                                                    |                   |                                                   | Map data ©2021 Google Terms o                 | of Use Report a map error        |                                                                                                    |  |
|                                                                                 |                                                                                                    |                   |                                                   | 🖻 Op                                          | en in Google Maps                |                                                                                                    |  |

Our placement fees only apply if you successfully admit a 'Seeking Care' resident.

Tips for Attracting People to your Care Home

### **Tips: Photos**

Pictures are the strongest way to tell a story. Make sure it's a good one!

You don't need a professional photographer or a special camera to have great photos!

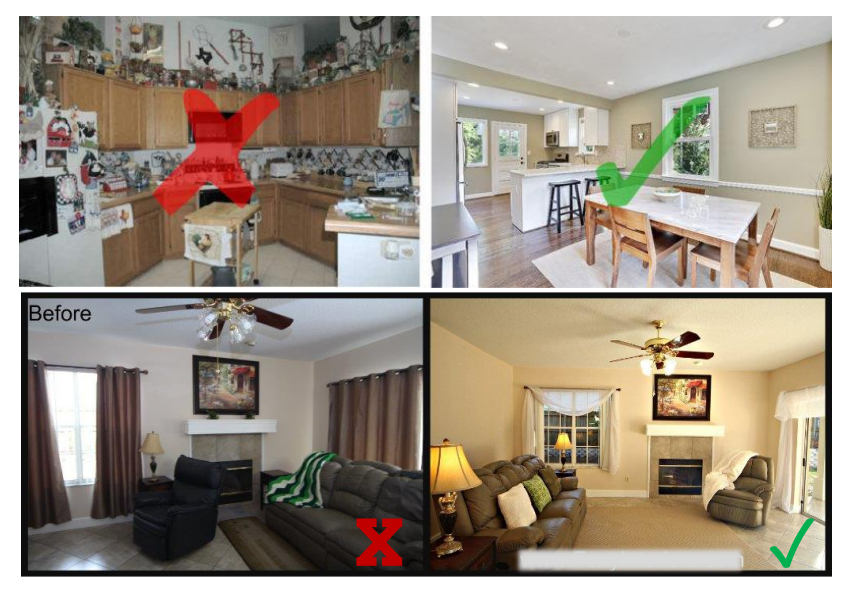

Avoid clutter. Turn on all the lights and open the windows to for the photo. Set up the angle in a way that shows stability, calmness, and comfort.

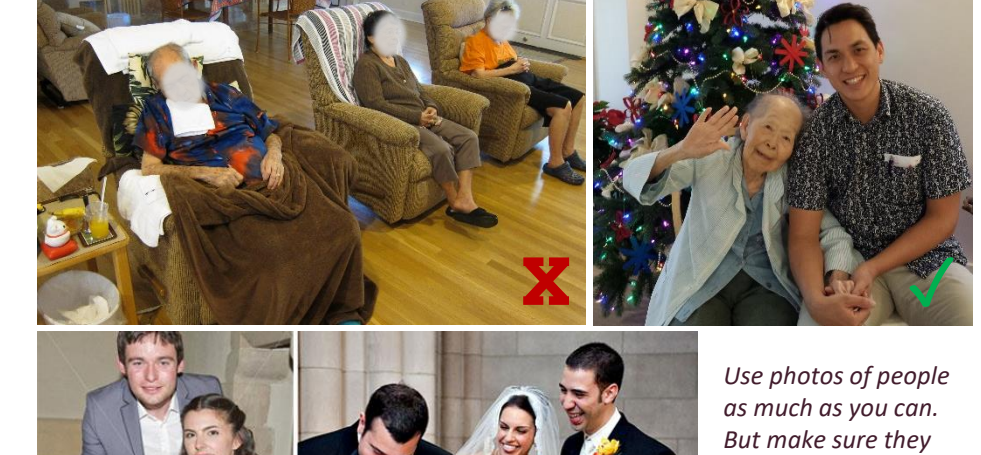

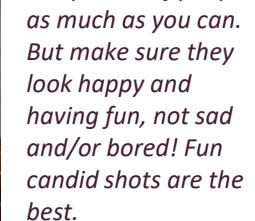

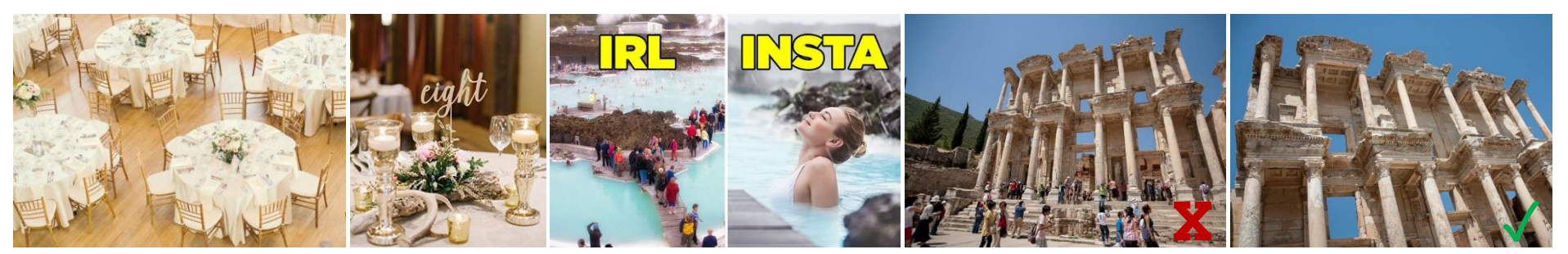

Play around with showing things further out or closer-up, depending on what you want the photo to "say" about your home. Also, a close-up or different angle always is a great way to "cover up" something that is not so nice about the background.

### Tips: Emphasize Feelings, Not Features

"...people will forget what you said, people will forget what you did, but people will <u>never</u> forget how you made them feel."

MAYA ANGELOU

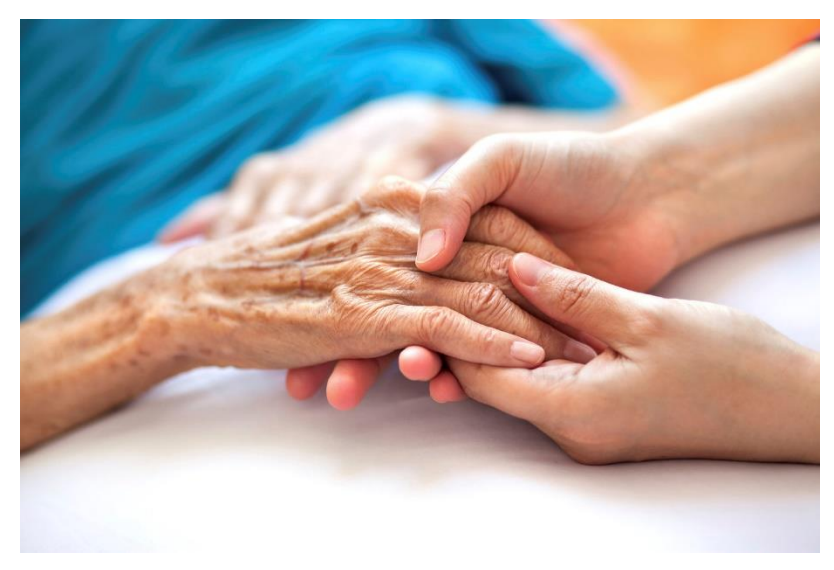

The most important feelings for families are <u>trust</u> in a caregiver and <u>peace of mind</u>. Some factors that affect it:

- What you say (or don't say), how open (or not) you are
- Do you focus on your convenience, or their well-being?
- Do you know your strengths and weaknesses?

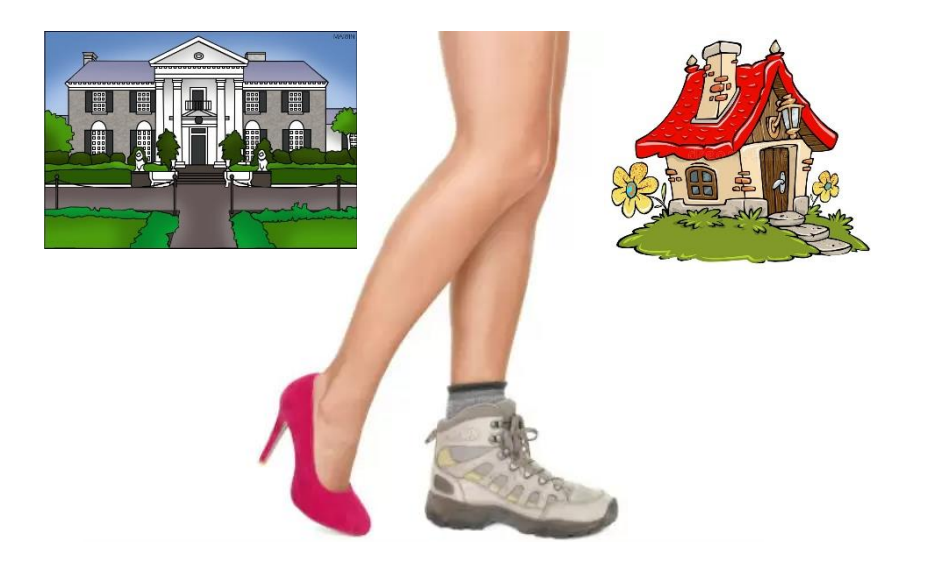

Your care home location & looks are

#### less important than

how you create positive & comfortable feelings for your residents

### **Tips: Stand Out From Others**

**Everyone** says, "we treat residents like our own family."

How are you going to convince families that you're a better fit for their loved one?

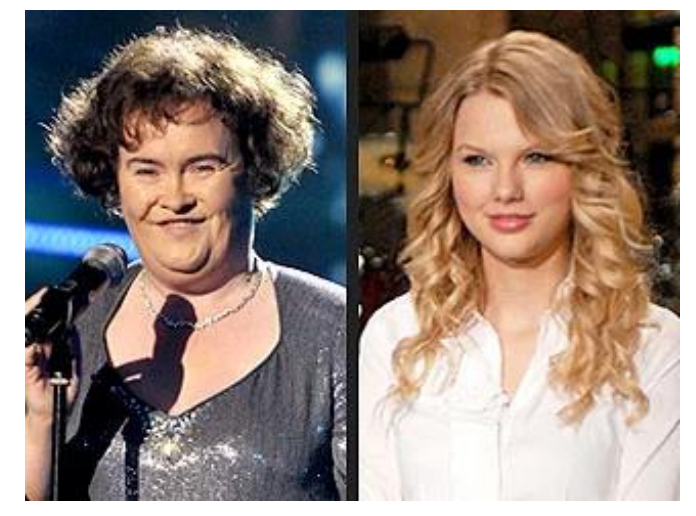

You don't have to be better than everyone else at everything, only great at something nobody else is good at.

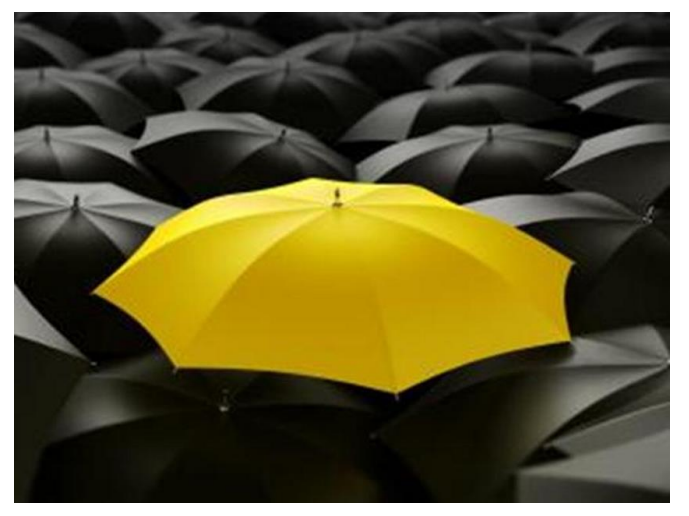

Think about one or two positive things that no other care home does or has, then emphasize that to the families.

You might have a really nice yard, another home might be convenient to the freeway, another home might make great pancakes, another home might be cheaper. There's something special about your home that some families will value and others wont.

The more that families can learn from your listing, the better fit they'll already be when they message you.

### **Special Promotion: Discounted Placement Fees for a Year!**

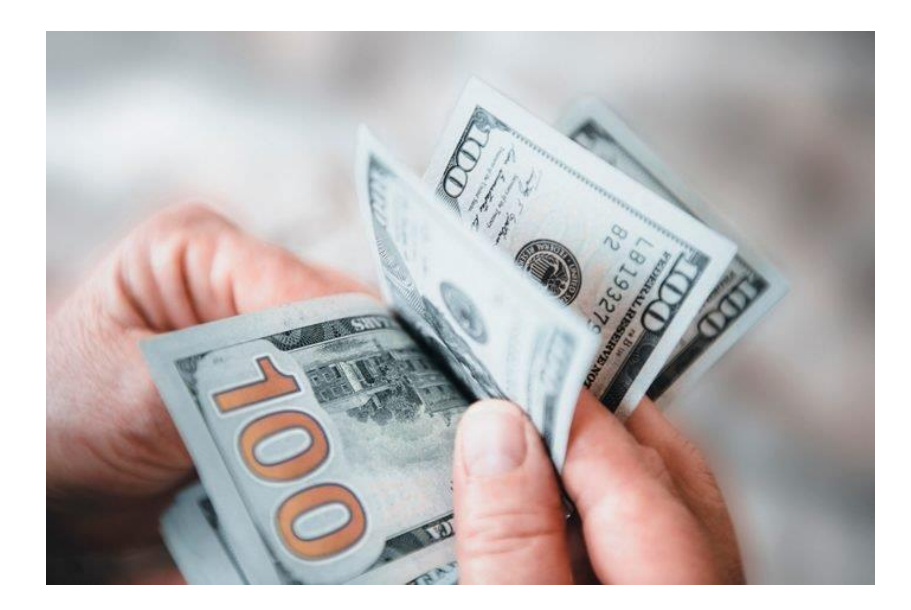

We will discount your placement fee by **1% for each care facility** owner that you invite, who then joins the marketplace and signs the Services Agreement.

Your discounted fee will be in effect through December 31<sup>st</sup>, 2022. That means if you invite 10 care home owners, then **your placements will be free** for a whole year!

Your discounted fees will apply to invitations for all licensed facilities including foster homes.

The small print in order for you to receive the promotion:

- Invitations must be made before **December 31<sup>st</sup>, 2021**.
- You must invite owners via the marketplace website (see next page for instructions). Invitations off the marketplace do not count.
- If the owner was already invited by someone else, then that specific owner does not count toward your discounted fee (but you can still invite other owners!).
- The invited owner must sign the <u>Services Agreement</u> and have a complete listing with photos on the marketplace.
- Promotion does not apply to multiple facilities owned by the same owner, ie Caring Manoa and Living Manoa Gardens.
- The invited owner must be active on the marketplace for at least 6 months through June 30<sup>th</sup>, 2022. If the invited owner terminates the Services Agreement or is no longer part of the marketplace prior to June 30<sup>th</sup>, 2022, then your discounted fee ends immediately.
- The discounted fee is non-transferrable and terminates on December 31<sup>st</sup>, 2022.

#### How to Invite New Members

| Search           | Location O All Listings Invite new members                                                                                            | + Post a new listing           |
|------------------|----------------------------------------------------------------------------------------------------|--------------------------------|
| Invite new users |                                                                                                    |                                |
|                  | Add the email addresses of the people you are inviting to the field below. To add multiple email addresses, separate them with comma. |                                |
|                  | Email address(es) friend1@example.com, friend2@example.com,                                                                           | Click "Invite new members" and |
|                  | A personal message I joined this amazing marketplace. You should too!                                                                 | message.                       |
|                  | Send invitation                                                                                                    |                                |

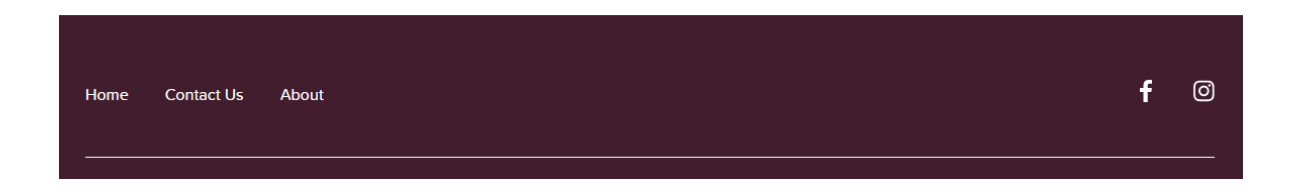

### Still have questions? Get in touch!

### Want to make suggestions? Let us know!

#### We look forward to seeing you at the marketplace!

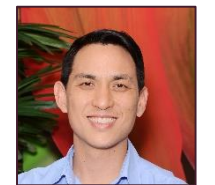

**Todd Pang** Founder, Kupuna Care Pair President, Caring Manoa (808) 779-8871 todd@kupunacarepair.com